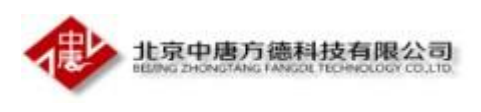

实习实训系统---指导教师小程序操作说明

## 目录

| <u> </u> | 说明                                           | 2                 |
|----------|----------------------------------------------|-------------------|
| 二、       | 具备功能                                         | 2                 |
| Ξ,       | 日志批阅                                         | 2                 |
| <br>     | <br>请假审批                                     | 2                 |
| 五、       | 外出指导                                         | 3                 |
| 五、<br>六. | 》1211 4                                      | 2                 |
| +        | ·<br>小八王···································· | л<br>Л            |
| ц,<br>Л  | 上2日本                                         | <del>т</del><br>л |
| /\\\     | 不仅仅是些分位                                      | 4                 |

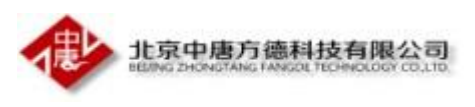

一、说明

使用微信扫描二维码,账号为教工号,密码默认123

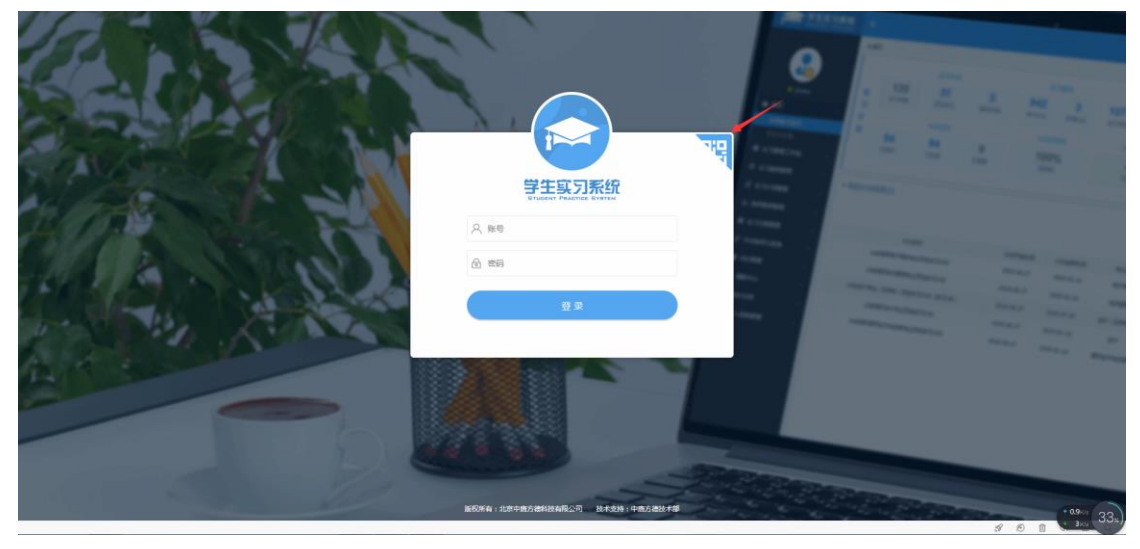

二、具备功能

日志批阅、请假审批、外出指导、聊天室、任务管理5个模块

三、日志批阅

批阅学生提交的日志,可按日期查看筛选

| ・III 中国联通 <i><b>令</b></i>                                                               | 16:34                                                                                             | @ @ 44% 💽 <del>/</del> |
|-----------------------------------------------------------------------------------------|---------------------------------------------------------------------------------------------------|------------------------|
| <                                                                                       | 计划列表                                                                                              | 0                      |
| • 计划名称:软                                                                                | 件技术专业实习                                                                                           | 计划                     |
| 实习范围:软件技:<br>创建人:刘晓新<br>创建时间:2018-1<br>实习开始时间:20<br>实习结束时间:20<br>填报开始时间:20<br>填报结束时间:20 | <sup>术2班</sup><br>0-21 16:05:27<br>18-10-22<br>18-10-24<br>18-10-21<br>18-10-21<br><b>件技术专业顶岗</b> | 日志管理<br>实习计划           |
| 实习范围:软件技:<br>创建人:刘晓新<br>创建时间:2018-1<br>实习开始时间:20<br>实习结束时间:20<br>填报开始时间:20<br>填报结束时间:20 | 术1班<br>0–18 22:33:56<br>18–10–19<br>18–10–25<br>18–10–18<br>18–10–18                              | 日志管理                   |
| 页次:1                                                                                    | /1页,每页:6条数据,总计:23                                                                                 | 条数据                    |

四、请假审批

指导教师可以通过微信小程序直接对学生的请假进行审批

| 北京中唐方德科技有限公司 | <b>5</b> |
|--------------|----------|
|--------------|----------|

五、外出指导

申请外出指导,并可以看到申请的审批状态

| ıll中国联通 奈<br>✔            | <sup>16:34</sup><br>外出指导 | <ul><li> <li> <ul><li> <li></li></li></ul></li></li></ul> | , ull中国联通 令<br>く | <sup>16:34</sup><br>外出指导申请 | • • 44% • + | ын中国联通 奈<br>く  | <sup>16:35</sup><br>外出指导申请状系 | ◎<br>古香           | • 10 449 | ••••<br>• |
|---------------------------|--------------------------|-----------------------------------------------------------|------------------|----------------------------|-------------|----------------|------------------------------|-------------------|----------|-----------|
| <ul> <li>外出指导申</li> </ul> | 请                        |                                                           | 计划:软件            | +技术专业实习计划                  |             | • 企业名          | 称:北京中唐方德利                    | 斗技有限 <sup>.</sup> | 公司       |           |
| • 外出指导申                   | 请状态                      |                                                           | 企业:北京            | 京中唐方德科技有限公司                |             | 计划名称:          | 软件技术专业顶岗实习                   | 计划                |          |           |
|                           |                          |                                                           | 企业联系人            | 、: 刘晓新                     |             | 联系方式:          | 15304650242                  |                   |          |           |
|                           |                          |                                                           | 联系人电话            | 舌: 15304650242             |             | 甲请时间:<br>开始时间: | 2018-10-19                   |                   |          |           |
|                           |                          |                                                           | 申请理由:            |                            |             | 结束时间:<br>申请状态: | 2018-10-20<br>已通过            | 查看                | 总结       |           |
|                           |                          |                                                           |                  |                            |             | 总结状态:          | 处理中                          |                   |          |           |
|                           |                          |                                                           |                  |                            |             |                |                              |                   |          |           |
|                           |                          |                                                           | 开始日期:            | 2018–10–24                 | Ê           |                |                              |                   |          |           |
|                           |                          |                                                           | 结束日期:            | 2018-10-24                 | <u></u>     |                |                              |                   |          |           |
|                           |                          |                                                           |                  | 确认提交                       |             |                |                              |                   |          |           |
|                           |                          |                                                           |                  |                            |             |                | 页次:1/1页,每页:5条数册,总计           | H:1条数据            |          |           |

六、聊天室

可以和同实习小组的同学及指导教师进行交流

| 1  | 1         | L京中唐<br>UNG ZHONGTA | 方德科<br>NGTANGOL | 技有限                   | <mark>良公司</mark><br>GY COLID |
|----|-----------|---------------------|-----------------|-----------------------|------------------------------|
|    | ull中国联通 🗢 | 16:00               |                 | <b>ö</b> 44% <b>E</b> |                              |
|    | <         | 互动聊                 | ξ ·             | •• •                  |                              |
|    |           |                     | 哈喽              |                       |                              |
|    |           |                     |                 |                       |                              |
| L. |           | 当前聊天室内人员名           | 5单:穆润泽          | ÷                     |                              |

## 七、任务管理

在实习过程中教师可以随时下达临时任务

| ull 中国联通 🗢       | 16:35                | Ø 44%    | 5 . + | 📶 中国联通 🗢 | 16:35 | @ 🖉 44% 💷 🗲 |
|------------------|----------------------|----------|-------|----------|-------|-------------|
| <                | 计划列表                 | •••      | Ο     | <        | 任务列表  | ••• •       |
|                  |                      |          |       |          |       |             |
| ▪ 计划名称:软         | 饮件技术专业实习计            | 十划       |       |          | 新建任务  |             |
| 实习范围:软件打         | 支术2班                 |          |       |          |       |             |
| 创建人:刘晓新          |                      |          |       |          |       |             |
| 创建时间:2018-       | -10–21 16:05:27      |          |       |          |       |             |
| 实习开始时间:2         | 018–10–22            |          |       |          |       |             |
| 实习结束时间:2         | 018–10–24            |          |       |          |       |             |
| 填报开始时间:2         | 018–10–21            | 任条管理     |       |          |       |             |
| 填报结束时间:2         | 018–10–21            | цудья    |       |          |       |             |
|                  |                      |          |       |          |       |             |
| ▪ 计划名称:软         | 次件技术专业顶岗家            | F习计划     |       |          |       |             |
| <b>空</b> 口范围,协件均 | ± <del>√</del> 11/II |          |       |          |       |             |
| 会建大动吃新           | Z/N IJI              |          |       |          |       |             |
| 创建时间:2018-       | -10–18 22:33:56      |          |       |          |       |             |
| 实习开始时间:2         | 018-10-19            |          |       |          |       |             |
| 实习结束时间:2         | 018-10-25            |          |       |          |       |             |
| 填报开始时间:2         | 018-10-18            |          |       |          |       |             |
| 填报结束时间:2         | 018–10–18            | 任务管理     |       |          |       |             |
|                  |                      |          |       |          |       |             |
|                  |                      |          |       |          |       |             |
|                  |                      |          |       |          |       |             |
|                  |                      |          |       |          |       |             |
| 市场               | 1.1/1市 奈市正条料银 台斗 9条  | #In 102  |       |          |       |             |
| 贝次               | 3月1页,每页30米数据,芯目23余   | \$X \$85 |       |          |       |             |

八、未授权处理办法

1、必须打开手机 GPS 定位

2、打开点击小程序右上角三个点 选择"关于 XXX 实习系统"再点击右上角三个点 选择"设置" 打开 地理位置选项

3、关闭小程序 重新扫码进入

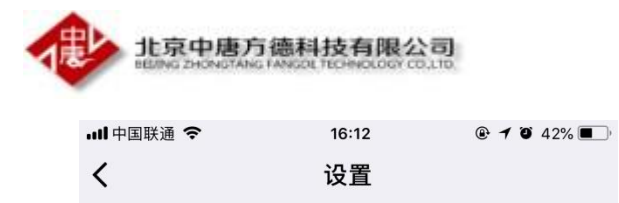

允许"石职院学生实习信息管理平台"

| 使用我的地理位置 |  |
|----------|--|
| 使用我的用户信息 |  |